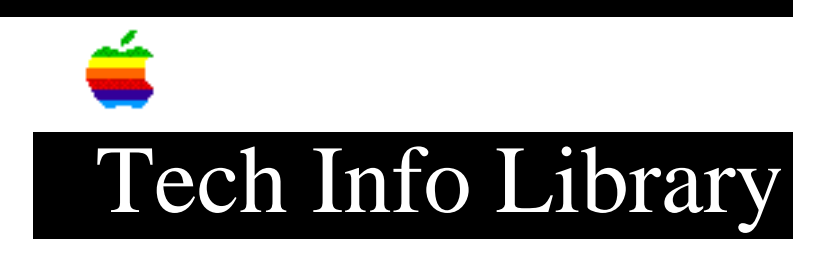

## CLW 12/600 PS: Config RPRINTER on Netware 3.1.x (10/96)

Article Created: 2 November 1995 Article Reviewed/Updated: 23 October 1996

TOPIC -----

This article provides the documentation for setting up a Color LaserWriter 12/600 PS or Color LaserWriter 12/660 PS printer in RPRINTER mode on a Netware 3.12 server. This information is not in the printer User Manual.

DISCUSSION -----

Step 1 - Apple Printer Utility

- 1) From a Macintosh Launch Apple Printer Utility
- 2) Make sure that RPRINTER is selected
- 3) Enter a name into the Remote PSERVER name Note: Write down the Remote PSERVER name for later
- 4) Select Port configuration, ensure that Netware is set to ON
- 5) Exit the Apple Printer Utility

Step 2 - Configure with PCONSOLE

NOTE: The Color LaserWriter 12/600 PS or Color LaserWriter 12/660 PS must be configured as printer "0". This is not an option because other printer number assignments do not work. This may require recreating configurations for other printers being serviced by PSERVER.

- 1) Run PCONSOLE from a DOS Client
- 2) Select Print Server Information
- 3) Press INS to create new print server
- 4) Enter the Print Server name from Step 1
- 5) Press Return
- 6) Select Full Name press enter
- 7) Enter: RPRINTER <Any Printer Name> <0> and press enter Note: This printer requires the first Printer definition, that is "0", to work properly, also write down the printer name for later
- 8) Select Print Server Configuration
- 9) Select Printer Configuration
- 10) Select printer 0 not installed

11) Enter the name enter into "Full Name" 12) Select Type - press return 13) Select Remote other unknown - press return 14) Press escape back to Available Options - answer yes when prompted to save 15) Select Print Queue Information 16) Press INS 17) Enter any name for a queue name Note: Write down the Queue name for later 18) Press enter 19) Press enter on that queue name 20) Select Queue Servers press enter 21) Press INS 22) Select the queue server name that you entered earlier 23) Press return 24) Press ESC until you are back to available options - Save any changes if asked 25) Select Print Server Information Menu press return 26) Select Print Server Configuration 27) Select Ques Serviced by Printer 28) Press return twice 29) Press INS 30) Select the Queue that you have setup for this printer - press enter twice 31) Escape out of PCONSOLE - saving changes of asked 32) At the Netware server: Enter: LOAD PSERVER <REMOTE-PSERVER-NAME> The REMOTE-PSERVER-NAME will be the same from Step 1 Step 3 - Restart Printer \_\_\_\_\_ If the printer does not show waiting print job on the PSERVER screen, restart the printer. Step 4 - Print to the Queue -----1) Enter: capture q=q\_name/no banner/ti=5 2) z: 3) print fontlist.ps Article Change History: 23 Oct 1996 - Added Color LaserWriter 12/660 PS. 05 Mar 1996 - Removed LaserWriter 16/600 PS from article. 05 Feb 1996 - Updated Step 2, and added LaserWriter 16/600 PS printer. Copyright 1995-96, Apple Computer, Inc.

## Keywords: knts

\_\_\_\_\_

This information is from the Apple Technical Information Library.

19961023 16:31:12.00

Tech Info Library Article Number: 18868